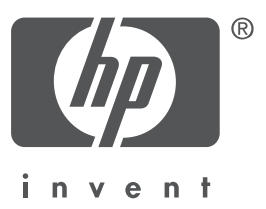

# Magyar

1. kiadás, 2004. szeptember Copyright 2004 Hewlett-Packard Company

#### Tájékoztatás

© 2004 Copyright Hewlett-Packard Development Company, L.P.

A szerzői jogi törvények értelmében megengedetteken túl tilos előzetes írásbeli engedély nélkül sokszorosítani, feldolgozni vagy lefordítani.

A jelen dokumentumban szereplő információk előzetes értesítés nélkül megváltoztathatók.

A HP termékekre és szolgáltatásokra vonatkozó garanciákat kizárólag az ezekhez a termékekhez és szolgáltatásokhoz mellékelt garancianyilatkozatban foglalt kifejezett garanciák képezik. Jelen dokumentum semmilyen része sem értelmezhető további garanciavállalásként. A HP nem vonható felelősségre a jelen dokumentumban műszaki vagy szerkesztési okokból előforduló esetleges hibákért vagy kihagyásokért.

#### Védjegyek

A Microsoft® és a Windows® a Microsoft Corporation bejegyzett védjegye.

# A HP Deskjet 3840 series nyomtató

Köszönjük, hogy vásárláskor HP Deskjet nyomtató mellett döntött! A készülék dobozának tartama:

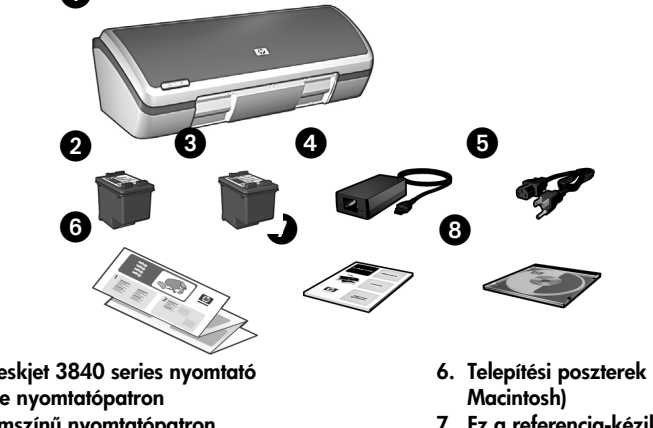

- 1. HP Deskjet 3840 series nyomtató
- 2. Fekete nyomtatópatron
- 3. Háromszínű nyomtatópatron
- 4. Tápegység\*
- 5. Tápkábel\*

- 6. Telepítési poszterek (Windows® és
- 7. Ez a referencia-kézikönyv
- 8. A nyomtatószoftver CD-je
- A tápegységek és tápkábelek formája különbözhet.

Ha a fentiek közül bármi hiányzik a dobozból, forduljon egy HP kereskedőhöz vagy a HP támogatási szolgáltatásához. További tudnivalók: "HP támogatás" (12. oldal). A nyomtatóhoz mellékelt esetleges további tartozékokról a telepítési poszter nyújt tájékoztatást.

# A kézikönyv tartalma

Ez a referencia-kézikönyv a következő témakörökkel foglalkozik:

| Információkeresés                                   |
|-----------------------------------------------------|
| A nyomtató csatlakoztatása                          |
| A nyomtató üzemeltetése                             |
| Nyomtatópatronok                                    |
| Hibaelhárítás                                       |
| Telepítési hibaelhárítás Windows rendszerhez        |
| A telepítés után a nyomtató nem nyomtat             |
| Papírelakadás                                       |
| HP támogatás                                        |
| Termékspecifikációk                                 |
| Hatósági modellazonosító szám 14                    |
| Hatósági nyilatkozatok a hátsó borító belső oldalán |
| Nyomtatópatronok azonosítószámaa hátsó borítón      |

# Információkeresés

Ehhez a HP nyomtatóhoz e referencia-kézikönyv mellett további dokumentáció is tartozik.

## Windows

#### Telepítési poszter

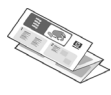

A telepítési poszteren a nyomtató szoftverének és hardverének telepítésével, valamint a hibaelhárítással kapcsolatos tudnivalókat talál.

#### Képernyőn megjelenő felhasználói kézikönyv

A képernyőn megjelenő felhasználói kézikönyvben a nyomtató funkcióiról, karbantartásáról és hibáinak elhárításáról, valamint a nyomtatásról olvashat.

A kézikönyv megnyitása Windows rendszerben: kattintson a **Start** gombra, mutasson a **Programok**, **HP**, **HP Deskjet 3840 Series** pontokra, majd kattintson a **Felhasználói kézikönyv** pontra.

#### Olvassel fájl

Az Olvassel fájl az ismert Windows rendszerbeli szoftverkompatibilitási problémákról ad tájékoztatást.

A fájl megnyitása: kattintson a **Start** gombra, mutasson a **Programok**, **HP**, **HP Deskjet 3840 Series** pontokra, majd kattintson a **Read Me** (Olvassel) pontra.

# Macintosh

#### Telepítési poszter

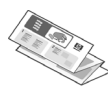

A telepítési poszteren a nyomtató szoftverének és hardverének telepítésével, valamint a hibaelhárítással kapcsolatos tudnivalókat talál.

#### Képernyőn megjelenő felhasználói kézikönyv

A képernyőn megjelenő felhasználói kézikönyv megtekintéséhez HTMLböngésző szükséges. A felhasználói kézikönyv megjelenítésére a Microsoft Internet Explorer 5.0-s és újabb verziói a legalkalmasabbak.

A kézikönyv megnyitása Macintosh rendszerben: kattintson duplán a **HP DJ 3840 Help** (HP DJ 3840 segítség) ikonra az íróasztalon.

#### Olvassel fájl

Az Olvassel fájl az ismert Macintosh rendszerbeli szoftverkompatibilitási problémákról ad tájékoztatást.

A fájl megnyitása Macintosh rendszerben: kattintson duplán a **HP DJ 3840 Readme** (HP DJ 3840 Olvassel) ikonra az íróasztalon.

## Hibakeresés

Ebben a referencia-kézikönyvben hibaelhárítási tudnivalókat talál a nyomtató telepítésével és használatával, valamint a papírelakadásokkal kapcsolatban.

Lásd: "Hibaelhárítás" (6. oldal).

# A nyomtató csatlakoztatása

A nyomtató USB-kábellel csatlakoztatható a számítógéphez.

Az USB 2.0 szabványnak megfelelő, teljes sebességű (full speed), legfeljebb 3 méter hosszú kábelt vásároljon. A kábel Windows 98, Millennium Edition (Me), 2000 és XP, valamint Macintosh rendszerekkel használható.

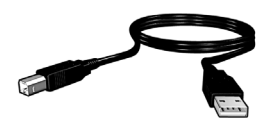

Az USB-kábellel történő csatlakoztatás menetének leírását a nyomtatóhoz kapott telepítési poszter tartalmazza.

#### Linux

A Linux rendszerrel kapcsolatban a HP webhelyén talál további tudnivalókat, a következő címen: **www.hp.com/go/linuxprinting**.

# A nyomtató üzemeltetése

E fejezet témaköreivel kapcsolatban a képernyőn megjelenő felhasználói kézikönyvben talál további tudnivalókat. A kézikönyv megjelenítési módjának leírása az "Információkeresés" (3. oldal) című részben olvasható.

## Gombok és jelzőfények

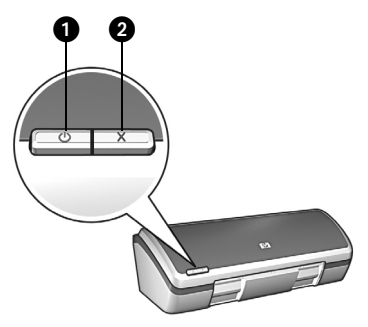

- 1. Hálózati kapcsológomb és jelzőfény
- 2. Megszakítás gomb

A nyomtató a hálózati kapcsológombbal kapcsolható be és ki. Amikor a nyomtató készen áll a nyomtatásra vagy éppen nyomtat, a hálózati kapcsológomb jelzőfénye világít.

Az aktuális nyomtatási feladat a Megszakítás gomb megnyomásával szakítható meg.

## Nyomtatópatronok

| A ny | omtatóhoz | a | következő | 'n | yomtató | patronok | hasz | ználhatók |
|------|-----------|---|-----------|----|---------|----------|------|-----------|
|------|-----------|---|-----------|----|---------|----------|------|-----------|

| Nyomtatópatron | Azonosítószám |
|----------------|---------------|
| Fekete         | 27            |
| Háromszínű     | 28            |
| Fotó           | 58            |

A nyomtatópatronok beszerezhetősége országonként/térségenként változik. A nyomtató és cserepatronjai csak bizonyos országokban/térségekben vannak kereskedelmi forgalomban (ld. a nyomtató csomagolásán). A nyomtatópatronok cseréjével és karbantartásával kapcsolatos tudnivalókat a képernyőn megjelenő felhasználói kézikönyv tartalmazza.

# Hibaelhárítás

Az ebben a fejezetben olvasható tudnivalók abban az esetben hasznosak, ha a HP nyomtató telepítésekor probléma merül fel, ha a telepítés után nem lehet nyomtatni, vagy ha elakad a papír. Arról is olvashat itt, hol találhatók további hibaelhárítási információk.

| Rész                                          | Témakör                                                                                                    | Oldal     |
|-----------------------------------------------|----------------------------------------------------------------------------------------------------|-----------|
| Telepítési                                    | Nem indul el automatikusan a telepítőprogram.                                                                                                    | 7. oldal  |
| hibaelhárítás<br>Windows                      | "Ismeretlen eszköz" üzenet jelenik meg.                                                                                                    | 7. oldal  |
| rendszerhez                                   | Új hardver keresésekor leáll a telepítőprogram.                                                                                                    | 8. oldal  |
| A telepítés után<br>a nyomtató<br>nem nyomtat | (Csak Windows rendszerben.) A nyomtató neve nem<br>szerepel a <b>Fájl</b> menü <b>Nyomtatás</b> parancsával<br>megjeleníthető párbeszédpanel listáján. | 10. oldal |
|                                               | (Csak Macintosh esetén.) A nyomtató nem nyomtat,<br>vagy nem válaszol a számítógép.                                                                    | 10. oldal |
| Papírelakadás                                 | Elakadt a papír a nyomtatóban.                                                                                                    | 11. oldal |
| További<br>segítségre van<br>szüksége?        | ltt találja a képernyőn megjelenő felhasználói<br>kézikönyvben ismertetett további hibaelhárítási<br>témakörök listáját.                               | 11. oldal |

# Telepítési hibaelhárítás Windows rendszerhez

Az ebben a részben található tudnivalók akkor hasznosak, ha a HP nyomtató üzembe helyezése során nehézségei adódnak.

| Probléma | A CD behelyezésekor a telepítőprogram nem indul el automatikusan.                                                                                                    |                                                                                                    |  |  |  |
|----------|----------------------------------------------------------------------------------------------------|----------------------------------------------------------------------------------------------------|--|--|--|
|          | Lehetséges okok                                                                                                    | Megoldás                                                                                                    |  |  |  |
|          | <ul> <li>Az automatikus<br/>futtatás ki van<br/>kapcsolva.</li> <li>A számítógép nem<br/>találja az autorun.exe<br/>fájlt a CD-ROM-on.</li> </ul>                    | <ol> <li>Ellenőrizze, támogatott CD-ROM-meghajtóba<br/>helyezte-e a nyomtatószoftver CD-jét.</li> <li>Kattintson a Start gombra, a Futtatás pontra, majd<br/>a Tallózás gombra.</li> <li>A Tallózás ablakban kattintson a Keresési hely<br/>legördülő listára.</li> <li>Kattintson a HPPP pontra, majd a Megnyitás<br/>gombra.</li> <li>Kattintson a Setup fájlra, majd a Megnyitás<br/>gombra. A Futtatás párbeszédpanelen megjelenik<br/>a setup.exe fájlt.</li> <li>Kattintson az OK gombra.</li> <li>Telepítse a nyomtatószoftvert a képernyőn<br/>megjelenő útmutatás alapján.</li> </ol> |  |  |  |
| Probléma | A számítógép és a nyomtató USB-kábellel történő csatlakoztatásakor<br>"Ismeretlen eszköz" üzenet jelenik meg.                                                        |                                                                                                    |  |  |  |
|          | Megjegyzés: Windows 2<br>2000 rendszerben ilyen i                                                                                                    | 000 rendszerben ez <i>nem</i> jelent problémát. Ha Windows<br>jzenet jelenik meg, a szoftver telepítése folytatható.                                                                                                    |  |  |  |
|          | Lehetséges okok                                                                                                    | Megoldás                                                                                                    |  |  |  |
|          | <ul> <li>A nyomtatót és a<br/>számítógépet<br/>összekötő kábelben<br/>statikus elektromosság<br/>halmozódott fel.</li> <li>Hibás lehet az USB-<br/>kábel.</li> </ul> | <ol> <li>Húzza ki az USB-kábelt a nyomtatóból.</li> <li>Húzza ki a tápkábelt a nyomtatóból.</li> <li>Várjon körülbelül 30 másodpercig.</li> <li>Csatlakoztassa újra a tápkábelt a nyomtatóba.</li> <li>Csatlakoztassa újra az USB-kábelt, ügyelve<br/>a szilárd bekötésre.</li> <li>Ha az "Ismeretlen eszköz" üzenet ez után is<br/>megjelenik az Új hardver párbeszédpanelen (és<br/><i>nem</i> Windows 2000 rendszert használ), akkor<br/>megéli i en USB lethett</li> </ol>                                                                                                    |  |  |  |

| Probléma | Uj hardver keresésekor leáll a telepítőprogram.                                                                                                    |                                                                                                    |  |  |  |  |
|----------|----------------------------------------------------------------------------------------------------|----------------------------------------------------------------------------------------------------|--|--|--|--|
|          | Lehetséges okok                                                                                                    | Megoldás                                                                                                    |  |  |  |  |
|          | <ul> <li>Az alábbiak egyike<br/>kommunikációs<br/>problémát okoz:</li> <li>Régi vagy hibás az<br/>USB-kábel.</li> <li>Víruskereső vagy<br/>hasonló szoftver fut<br/>a rendszerben.</li> <li>Más eszköz, például<br/>lapolvasó van a<br/>számítógéphez<br/>csatlakoztatva.</li> </ul> | <ol> <li>Gondoskodjon róla, hogy semmilyen egyéb USB-<br/>eszköz ne csatlakozzon a számítógéphez (kivéve<br/>a billentyűzetet és az egeret).</li> <li>Húzza ki, majd csatlakoztassa újra az USB-<br/>kábelt. Gondoskodjon róla, hogy a nyomtató<br/>közvetlenül (ne USB-hubon keresztül)<br/>csatlakozzon a számítógép hátulján lévő USB-<br/>porthoz. Ha a rendszer ez után sem találja<br/>a nyomtatót, cserélje ki az USB-kábelt, és<br/>folytassa az eljárást a következő lépéssel.</li> <li>Kattintson a Mégse gombra, és indítsa újra<br/>a számítógépet.</li> <li>Kapcsolja ki a nyomtatót, majd húzza ki az USB-<br/>és a tápkábelt.</li> <li>Zárjon be minden háttérfeladatot (ilyenek pl.<br/>a víruskereső programok) és a számítógépen futó<br/>minden egyéb szoftverprogramot.</li> </ol> |  |  |  |  |
|          |                                                                                                    | Megjegyzés: A víruskeresőt a gyártónak a program<br>letiltására vonatkozó útmutatása alapján állíthatja le.                                                                                                    |  |  |  |  |
|          |                                                                                                    | <ul> <li>6. Telepítse újra a nyomtatószoftvert:</li> <li>a. Helyezze a nyomtatószoftver CD-jét a CD-<br/>ROM-meghajtóba. Ha nem indul el magától<br/>a telepítőprogram, lapozzon ide: "A CD<br/>behelyezésekor a telepítőprogram nem indul el<br/>automatikusan" (7. oldal).</li> <li>b. Kövesse a megjelenő útmutatást, és amikor<br/>a telepítőprogram új hardvert keres,<br/>csatlakoztassa a nyomtatóba az USB-kábelt és<br/>a tápkábelt, és kapcsolja be a nyomtatót.</li> <li>c. Fejezze be a telepítést a megjelenő útmutatás<br/>alapján.</li> </ul>                                                                                                    |  |  |  |  |
|          |                                                                                                    | Megjegyzés: A nyomtató telepítése után indítsa újra<br>a víruskeresőt.                                                                                                    |  |  |  |  |

## A telepítés után a nyomtató nem nyomtat

#### 1 Bizonyosodjon meg az alábbi feltételek teljesüléséről:

- A nyomtató csatlakoztatva van az áramforráshoz.
- Jó az érintkezés a kábelcsatlakozásoknál.
- A nyomtató be van kapcsolva.
- □ A nyomtatópatronok megfelelően vannak behelyezve.
- A papír vagy más média megfelelően van a bemeneti tálcába helyezve.
- A nyomtató fedele le van zárva.
- A hátsó szerelőajtó a helyén van.

Miután valamennyi feltétel teljesüléséről megbizonyosodott, indítsa újra a számítógépet.

#### 2 Ha a probléma nem szűnik meg, keresse meg a problémát az alábbi listán:

| Probléma                                                                                                    | További tudnivalók                                                                                             |  |
|----------------------------------------------------------------------------------------------------|----------------------------------------------------------------------------------------------------|--|
| (Csak Windows rendszerben.) A nyomtató nem szerepel<br>a <b>Fájl</b> menü <b>Nyomtatás</b> parancsával megjeleníthető<br>párbeszédpanel listáján. | Lásd: 10. oldal.                                                                                               |  |
| (Csak Macintosh esetén.) A nyomtató nem nyomtat,<br>vagy nem válaszol a számítógép.                                                               | Lásd: 10. oldal.                                                                                               |  |
| Elakadt a papír a nyomtatóban.                                                                                                    | Lásd: 11. oldal.                                                                                               |  |
| Rossz a nyomtatás minősége.                                                                                                    |                                                                                                    |  |
| A hálózati kapcsológomb jelzőfénye villog.                                                                                                    |                                                                                                    |  |
| A készülék hibásan nyomtatta ki a dokumentumot.                                                                                                   | Nyissa meg a képernyőn<br>megjelenő felhasználói<br>kézikönyvet. A kézikönyv<br>megjelenítési módjának leírása |  |
| A fotók nyomtatása nem megfelelő.                                                                                                    |                                                                                                    |  |
| Probléma merült fel a szegély nélküli nyomtatással.                                                                                               | az "İnformációkeresés" (3. oldal)<br>című részben olvasható.                                                   |  |
| Lassú a dokumentum nyomtatása.                                                                                                    |                                                                                                    |  |
| Hibaüzenetek jelennek meg.                                                                                                    |                                                                                                    |  |

# Probléma (Csak Windows rendszerben.) A nyomtatószoftver telepítése látszólag rendben megtörtént, de a nyomtató neve sem a Fájl menü Nyomtatás parancsával megjeleníthető párbeszédpanel listáján, sem a Vezérlőpult Nyomtatók mappájában nem szerepel.

|      | , , , ,                                                                                                    |                                                                                                    |
|------|----------------------------------------------------------------------------------------------------|----------------------------------------------------------------------------------------------------|
|      | Lehetséges okok                                                                                                    | Megoldás                                                                                                    |
|      | Sikertelen volt a<br>nyomtatószoftver<br>telepítése.                                                                                                    | <ol> <li>Zárja be a víruskereső programokat és<br/>a számítógépen futó minden egyéb<br/>szoftverprogramot.</li> </ol>                                                                                                    |
|      |                                                                                                    | Megjegyzés: A víruskeresőt a gyártónak a program<br>letiltására vonatkozó útmutatása alapján állíthatja le.                                                                                                    |
|      |                                                                                                    | <ol> <li>2. Távolítsa el a nyomtatószoftvert:         <ul> <li>a. Helyezze a nyomtatószoftver CD-jét<br/>a számítógép CD-ROM-meghajtójába, és<br/>kövesse a megjelenő útmutatást.</li> <li>b. Amikor választania kell, a Mindet eltávolítja<br/>lehetőség mellett döntsön.</li> </ul> </li> <li>3. Az "Új hardver keresésekor leáll<br/>a telepítőprogram" című részben (8. oldal) leírt<br/>útmutatás szerint járjon el, a 3. lépéssel kezdve.<br/>Megjegyzés: A nyomtató telepítése után indítsa újra<br/>a víruskeresőt.</li> </ol> |
| léma | (Csak Macintosh esetér<br>a számítógép.                                                                                                    | n.) A nyomtató nem nyomtat, vagy nem válaszol                                                                                                    |
|      | Megoldás                                                                                                    |                                                                                                    |
|      | <ul> <li>Törölje a nyomtatási fela</li> <li>Mac OS 9.x</li> <li>1. Indítsa újra a számítá</li> <li>2. Az íróasztalon duplár<br/>állapota párbeszédpc</li> <li>3. Válasszon egy nyomt<br/>a kukagombra.</li> <li>Mac OS X</li> <li>1. Nyissa meg a Nyomt<br/>segédprogram) ablak</li> <li>2. Kattintson duplán a n</li> </ul> | idatot az alábbi módon:<br>ngépet.<br>n a HP nyomtató ikonjára kattintva nyissa meg a <b>Nyomtatás</b><br>anelt.<br>atási feladatot a nyomtatási sorban, és kattintson<br>tatóközpont/ Printer Setup Utility (Nyomtatóbeállító<br>kot vagy a Nyomtatók listáját.                                                                                                    |
|      | 3. Törölje a nyomtatási f                                                                                                    | feladatot a nyomtatási sorból.                                                                                                    |
|      |                                                                                                    | and the second second second second second second second second second second second second second second second                                                                                                    |

Megjegyzés: További tudnivalókat a képernyőn megjelenő felhasználói kézikönyvben talál. A kézikönyv megnyitása: kattintson duplán a **HP DJ 3840 Help** (HP DJ 3840 segítség) ikonra az íróasztalon.

Pro

## Papírelakadás

A papírelakadásokat ne a nyomtató elülső oldala felől szüntesse meg.

Az alábbi módon távolíthatja el az elakadt papírt:

1. Vegye ki a papírt a papírtálcából.

Megjegyzés: Ha címkékre nyomtat, ellenőrizze, hogy azok a nyomtatón keresztülhaladva nem váltak-e le a címkeívről.

2. Távolítsa el a hátsó szerelőajtót. Nyomja a reteszelőkart jobbra, és vegye le az ajtót.

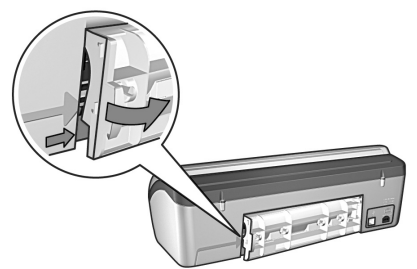

- 3. Húzzon ki minden papírt a nyomtató belsejéből a készülék hátsó része felől.
- 4. Helyezze vissza a hátsó szerelőajtót.
- 5. Tegye vissza a papírt a tálcába.
- 6. Nyomtassa újra a dokumentumot.

## További segítségre van szüksége?

Az alábbi problémák megoldását a képernyőn megjelenő felhasználói kézikönyvben találja:

- Rossz nyomtatási minőség
- Villogó jelzőfény a hálózati kapcsológombon
- Hibásan nyomtatott dokumentum
- Helytelenül nyomtatott fotók
- Problémák a szegély nélküli nyomtatással
- Lassú nyomtatás
- Hibaüzenetek

#### A képernyőn megjelenő felhasználói kézikönyv megtekintése

- Windows: kattintson a Start gombra, mutasson a Programok, HP, HP Deskjet 3840 Series pontokra, majd kattintson a Felhasználói kézikönyv pontra.
- Macintosh: az íróasztalon kattintson duplán a HP Deskjet 3840 Series User's Guide (A HP Deskjet 3840 Series felhasználói kézikönyve) ikonra.

# HP támogatás

## A támogatás folyamata

Az alábbi módon végezhet hibaelhárítást:

- Keressen a számítógépen a felhasználói kézikönyvben (3. oldal) információt a problémáról.
- Keresse fel a HP online ügyfélszolgálati és támogatási webhelyét a www.hp.com/support címen. A HP online ügyfélszolgálatát és támogatását a HP valamennyi vásárlója igénybe veheti HP termékeinek élettartama alatt. Ez az időszerű termékinformációk és a szakszerű segítség leggyorsabb forrása. A következőket kínálja:
  - Gyorsan elérhető képzett online támogatási szakembereket
  - Szoftver- és nyomtatóillesztőprogramfrissítéseket az adott termékhez
  - Értékes termék- és hibaelhárítási információkat a leggyakoribb problémákkal kapcsolatban
  - Proaktív termékfrissítéseket, támogatási riasztásokat és HP-híreket (a termék regisztrálása esetén)
- 3. Csak Európában: keresse fel a vásárlás helyét.

Hardverhibás nyomtató esetén a felhasználót megkérik, hogy vigye vissza készülékét a vásárlás helyére. (A javítás a nyomtató korlátozott garanciájának tartama alatt ingyenes. A garanciális idő lejárta után előre közöljük a javítás díját.)

 Hivja a HP támogatási szolgáltatását. A megfelelő telefonszámot a kézikönyv előlapjának belső oldalán találhatja meg.

A támogatási lehetőségek és az elérhetőség termékenként, országonként/ térségenként és nyelvenként változik.

## HP telefonos támogatás

#### Az ingyenes telefonos támogatás időtartama

Egyéves ingyenes telefonos támogatásra van lehetőség Észak-Amerikában, Ázsia csendes-óceáni partvidékén, valamint Latin-Amerikában (Mexikót is beleértve). Az ingyenes telefonos támogatás időtartama Kelet-Európa, a Közel-Kelet és Afrika esetében a **www.hp.com/support** címen állapítható meg.

A telefontársaságok a telefonbeszélgetés díját felszámítják.

#### Hívás előtt

A HP támogatási szolgáltatást a számítógép és a nyomtató mellől hívja. Készüljön fel a következő információk megadására:

- A nyomtató típusszáma (a nyomtató előlapján lévő címkén található)
- A nyomtató sorozatszáma (a nyomtató alján találja)
- A számítógép operációs rendszere
- A nyomtató-illesztőprogram verziószáma
- A probléma felmerülésekor megjelenő üzenetek
- Válaszok az alábbi kérdésekre:
  - Máskor is előfordult már ez a probléma? Elő tudja idézni újból?
  - Hozzáadott új hardvert vagy szoftvert a rendszerhez a probléma első jelentkezésének idején?

#### Az ingyenes telefonos támogatási időszak lejárta után

Az ingyenes telefonos támogatási időszak lejárta után a HP támogatási szolgáltatása díjköteles. A támogatási lehetőségekről a helyi HP kereskedőtől vagy az országában/térségében hívható támogatási vonalon kaphat további tájékoztatást.

#### 13

| Energiaellátási<br>modul | Bemeneti<br>feszültség                  | Bemeneti<br>frekvencia |
|--------------------------|-----------------------------------------|------------------------|
| 0950-4392                | 120–127 V,<br>váltakozó áram<br>(± 10%) | 60 Hz<br>(± 3 Hz)      |
| 0950-4397                | 100–240 V,<br>váltakozó áram<br>(± 10%) | 50/60 Hz<br>(± 3 Hz)   |
| 0950-4399                | 200–240 V,<br>váltakozó áram<br>(± 10%) | 50/60 Hz<br>(± 3 Hz)   |

#### Rendszerkövetelmények

| Operációs<br>rendszer                                                                               | Processzor                             | RAM    | Merevle<br>mez-<br>terület |
|----------------------------------------------------------------------------------------------------|----------------------------------------|--------|----------------------------|
| Windows 98,<br>Me, 2000                                                                             | Pentium II<br>vagy ezzel<br>ekvivalens | 64 MB  | 100 MB                     |
| Windows XP                                                                                          | Pentium II<br>vagy ezzel<br>ekvivalens | 128 MB | 100 MB                     |
| Macintosh<br>OS 9.1–9.2.2<br>és újabb<br>verziók,<br>valamint<br>OS X 10.1.5<br>és újabb<br>verziók | G3<br>processzor<br>vagy jobb          | 128 MB | 75 MB                      |

#### lgazítás

Dőlés

Sima papír: ± 0,006 mm/mm HP írásvetítő-fólia és boríték: ± 0,012 mm/mm

#### A bemeneti tálca kapacitása

Sima papírlapok: max. 100

#### A kimeneti tálca kapacitása

Sima papírlapok: max. 50

# Termékspecifikációk

#### Nyomtatási sebesség gyorsvázlat üzemmódban\*

Fekete szöveg: max. 18 oldal percenként (ppm) Szöveg és színes grafika vegyesen: max. 14 ppm

\* Ezek közelítő értékek. A tényleges sebesség a rendszer konfigurációjától, a szoftverprogramtól és a dokumentum bonyolultságától függ. Fekete szöveg nyomtatásához a HP a maximális nyomtatóteljesítmény érdekében fekete nyomtatópatron használatát javasolja (azonosítószáma: 27). Egyéb támogatott nyomtatópatronok használata esetén kisebb lehet a nyomtatási sebesség.

#### Energiafogyasztás

Kikapcsolt állapotban: 4 watt alatt Bekapcsolva, nyomtatáson kívül: max. 5,25 watt (átlagosan) Nyomtatáskor: max. 25 watt (átlagosan)

#### Szoftverkompatibilitás

Windows-kompatibilis (98, Me, 2000 és XP) Macintosh OS 9.1–9.2.2 és újabb verziók, valamint OS X 10.1.5 és újabb verziók

#### Méretek és tömeg

A nyomtató méretei (kinyitott tálcával) 143,48 mm (magasság) x 429,2 mm

(szélesség) x 413,67 mm (mélység)

A nyomtató tömege (nyomtatópatronok nélkül) 2,28 kg

#### Működési környezet

#### Javasolt működési feltételek

Hőmérséklet: 15–30°C Páratartalom: 20–80%-os relatív páratartalom, nem lecsapódó

### Maximális működési feltételek

Hőmérséklet: 10–35°C Páratartalom: 15–80%-os relatív páratartalom, nem lecsapódó

#### Tárolási feltételek

Hőmérséklet: -40–60°C Páratartalom: 5–90%-os relatív páratartalom, nem lecsapódó

#### Médiaméretek

**Megjegyzés**: A támogatott médiaméretek teljes listáját a nyomtatószoftver tartalmazza.

#### Papír

Letter: 216 x 279 mm (8,5 x 11 hüvelyk) Legal: 216 x 356 mm (8,5 x 14 hüvelyk) Executive: 184 x 267 mm (7,25 x 10,5 hüvelyk) A4: 210 x 297 mm A5: 148 x 210 mm B5 JIS: 182 x 257 mm

#### Borítékok

10-es sz.: 105 x 241 mm Meghívó (A2): 111 x 146 mm DL: 110 x 220 mm C6: 114 x 162 mm

#### Kartotéklapok/üdvözlőlapok

76 x 127 mm (3 x 5 hüvelyk) 102 x 152 mm (4 x 6 hüvelyk) 127 x 203 mm (5 x 8 hüvelyk) Kártyalap (A6): 105 x 148,5 mm

#### Címkék

Letter: 216 x 279 mm (8,5 x 11 hüvelyk) A4: 210 x 297 mm

#### Írásvetítő-fóliák

Letter: 216 x 279 mm (8,5 x 11 hüvelyk) A4: 210 x 297 mm

#### Fotópapír

102 x 152 mm (4 x 6 hüvelyk) 102 x 152 mm (4 x 6 hüvelyk), tépőfüles 100 x 150 mm 100 x 150 mm, tépőfüles 127 x 178 mm (5 x 7 hüvelyk) 203 x 254 mm (8 x 10 hüvelyk)

#### Egyedi méretű média

Szélesség: 77–216 mm Magasság: 127–356 mm

#### Médiasúlyok (csak nyomtató)

Letter méretű papír: 65–90 g/m Legal méretű papír: 70–90 g/m Borítékok: 70–90 g/m Kártyák: max. 200 g/m Fotópapír: max. 280 g/m

#### Hatósági modellazonosító szám

A termék hatósági azonosítási célokra hatósági modellszámot kapott. A termék hatósági modellszáma VCVRA-0202. Ez a szám nem tévesztendő össze a kereskedelmi névvel (HP Deskjet 3845, HP Deskjet 3848 stb.), illetve a termékszámokkal (C9037A, C9038D stb.).